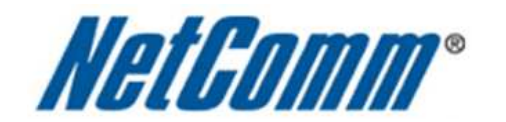

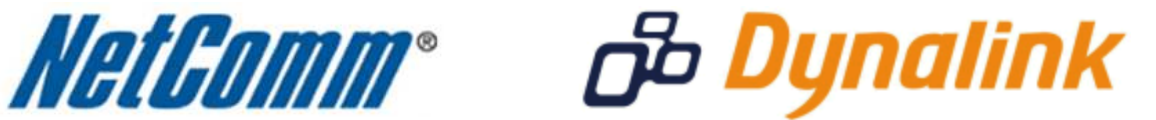

Quality of Service (QoS) Setup

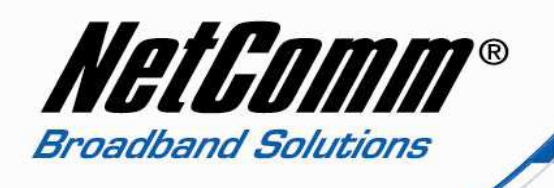

# 3G29Wn and Quality of Service (QoS)

The following Quality of Service (QoS) settings offer a basic setup example, setting up 3 devices connecting to the 3G29Wn router, the first with the highest priority QoS settings for data traffic with a VoIP ATA, the second with medium priority QoS settings for data traffic flow for a gaming console and the third with low priority QoS settings for data traffic flow to a PC intended for browsing the internet only. All other data packet traffic through the router assumes a default best effort setting.

Quality of Service refers to the reservation of bandwidth resources on the 3G29Wn router to provide different priorities to different applications, users, or data flows, or to guarantee a certain level of performance to a data flow. The guide helps create a series of traffic class rules to classify the upstream traffic and assign queuing priority.

In this implementation Quality of Service employs DSCP – Differentiated Services Code Point – a computer networking architecture that specifies a simple, scalable and coarse-grained mechanism for classifying, managing network traffic.

This example guide sets up QoS with two devices (VoIP ATA, gaming console) connecting via ethernet cable to an 3G29Wn series router. A third device connects via wireless to the 3G29Wn router. One device (VoIP ATA) is assigned the highest priority traffic while the second device (gaming console) is assigned a medium priority while the third device (PC) is assigned a low best effort priority. Before Quality of Service can be implemented the first step involves reserving an IP address for each device linking the MAC address of each device to each IP address as shown in step one. The MAC address is a unique identifier comprised of 12 characters that most network devices possess. To find the MAC address of a network device check underneath the device or for a pc look for the physical address after typing "ipconfig /all" in a command prompt.

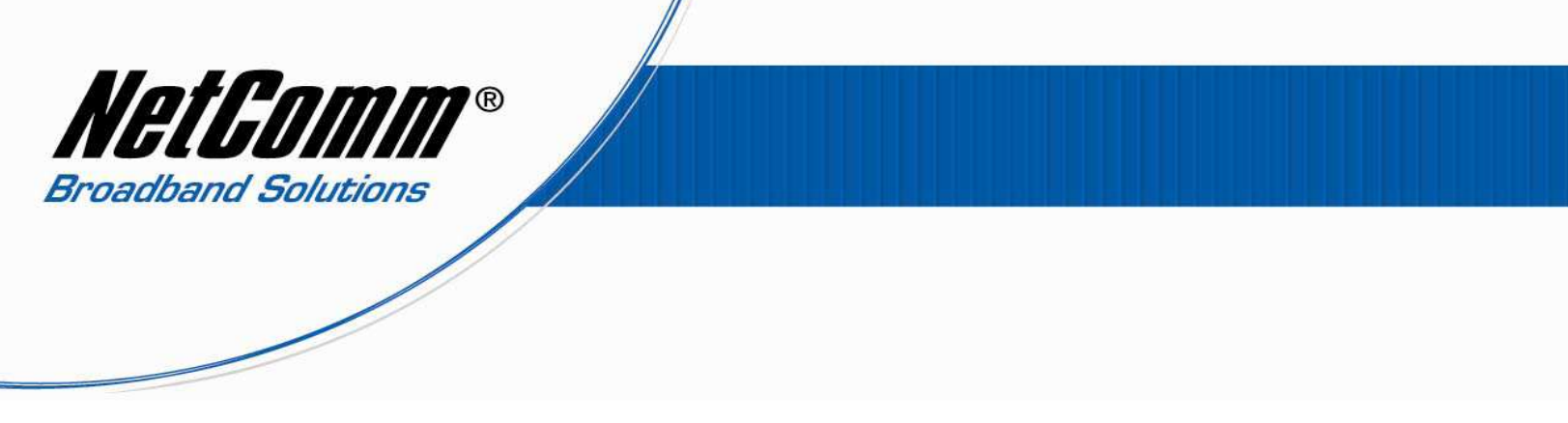

## Quality of Service (QoS) Setup: Part 1 Reserve IP Addresses

It is necessary to reserve an IP address for a device that is connecting to the 3G29Wn router so that the QoS settings can manage each device and prioritize data packet traffic to each device. Each device connected to the router is identified by MAC and IP address. So that the IP address of a device does not change when the router or device is rebooted it is best practice to reserve the IP address.

- 1. Navigate to <a href="http://192.168.1.1">http://192.168.1.1</a> in a web browser using "admin" (no quotes) as both the username and password.
- 2. Select **Advanced** > **LAN** and select the **Add Entries** button.

| netcomm gatew<br>Dual ADS                                                                                                    | ay™ series<br>SL2+ / 3G                                                         | Wireless                | N Gatewa            | у        | NetGomm |
|----------------------------------------------------------------------------------------------------|---------------------------------------------------------------------------------|-------------------------|---------------------|----------|---------|
| Basic                                                                                                    | 3G Settings                                                                     | Wireless                | Management          | Advanced | Status  |
| Local Area Net                                                                                                    | vork (LAN) Setup                                                                |                         |                     |          |         |
| Configure the Rout                                                                                                    | er IP Address and Subnet                                                        | Mask for LAN interface. | GroupName Default 🔹 |          |         |
| IP Address:<br>Subnet Maski                                                                                                    | 192.168.1.1<br>255.255.255.0                                                    |                         |                     |          |         |
| Enable IGMP S                                                                                                    | nooping                                                                         |                         |                     |          |         |
| Enable LAN side     Disable DHCP 9     Enable DHCP 9     Start IP Address     Lasced Time (N     OPTION 421     OPTION 66:     OPTION 150:     OPTION 150: | a finawall<br>Server<br>erver<br>er 192.168.1.2<br>:: 192.168.1.254<br>.ur): 24 |                         |                     |          |         |
| Static IP Lease<br>MAC Adde<br>Add Entrie                                                                                                    | List: (A maximum 32 entrie<br>ess IP Address Remo<br>Remove Entries             | s can be configured)    |                     |          |         |

Save/Reboot

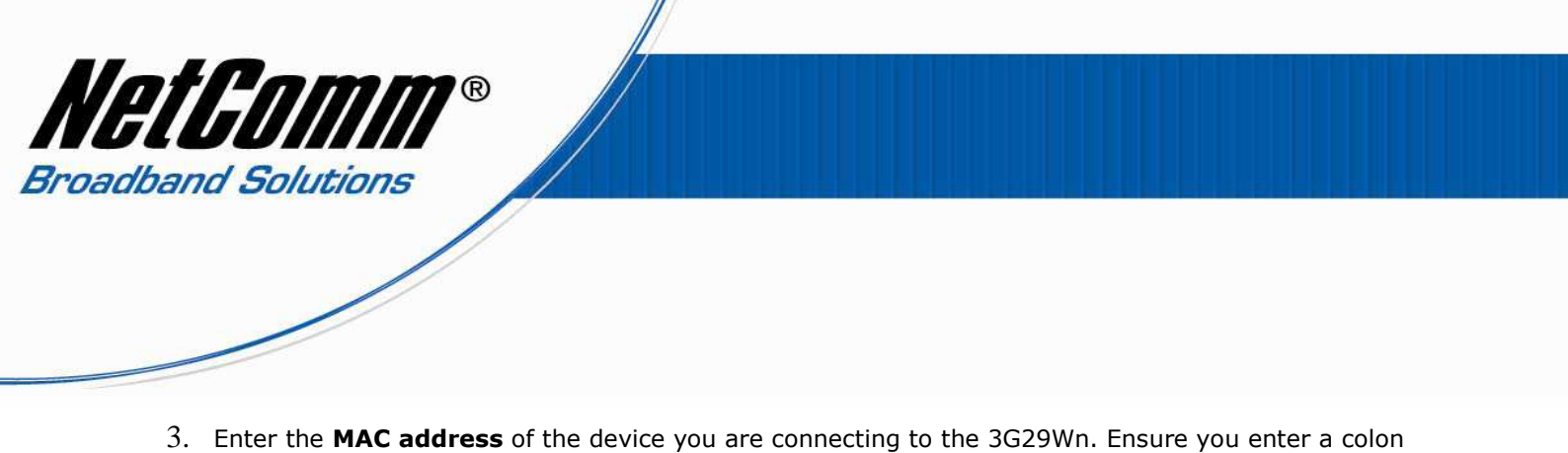

- (:) between every 2 characters.
- 4. Enter the IP address of the device you are connecting to the 3G29Wn. This will be a local address in the range of 192.168.1.x where x can be from 2 to 254.

| Dual ADSL            | * series<br>2+ / 3G V | Vireless N | l Gateway  | /        | NetGomm |
|----------------------|-----------------------|------------|------------|----------|---------|
| Basic                | 3G Settings           | Wireless   | Management | Advanced | Status  |
| DHCP Static IP Lease |                       |            |            |          |         |

Enter the Mac address and Static IP address then click "Apply/Save" .

| MAC Address: | 00:1A:92:11:52:B5 | (xx:xx:xx:xx:xx) |
|--------------|-------------------|------------------|
| IP Address:  | 192.168.1.2       |                  |

Apply/Save

5. Press the **Apply/Save** button.

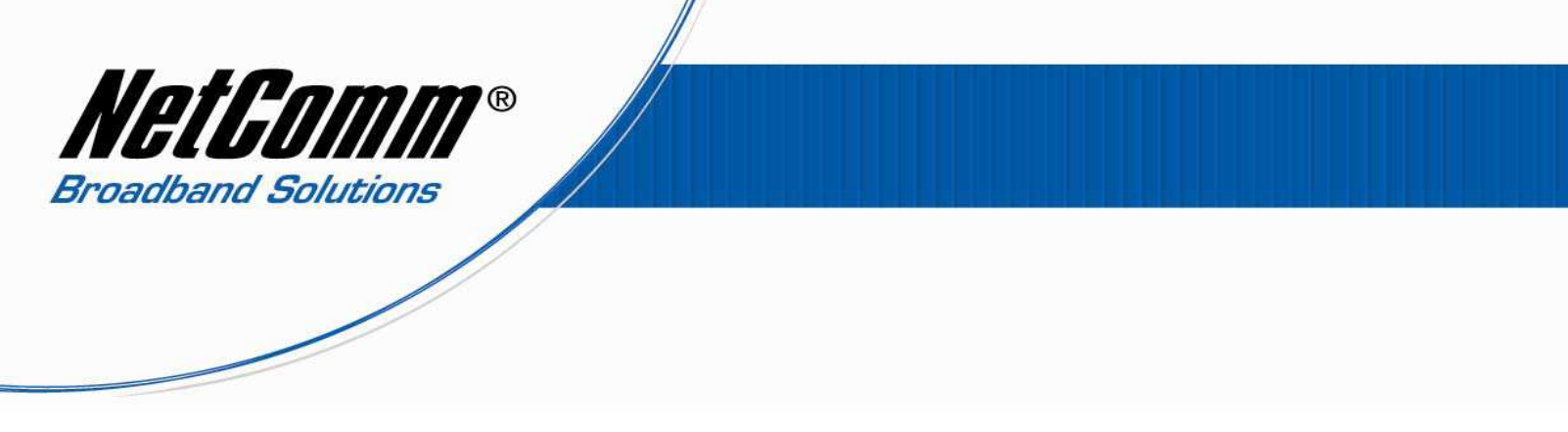

 Complete steps 2 -5 until you have reserved an IP address for all devices connected to the 3G29Wn. The Advanced > LAN page should then show the **Static IP Lease List** similar to the screenshot below.

| NETCOMM GATEWAY <sup>IM</sup>                                                                                                    | series<br>2+ / 3G '                                                                                                    | Wireless I                    | N Gatewa            | ıy       | NetComm |
|----------------------------------------------------------------------------------------------------|----------------------------------------------------------------------------------------------------|-------------------------------|---------------------|----------|---------|
| Basic                                                                                                    | 3G Settings                                                                                                    | Wireless                      | Management          | Advanced | Status  |
| Local Area Network (I                                                                                                    | LAN) Setup                                                                                                    |                               |                     |          |         |
| Configure the Router IP                                                                                                    | Address and Subnet                                                                                                    | Mask for LAN interface.       | GroupName Default - |          |         |
| IP Address:<br>Subnet Mask:                                                                                                    | 192.168.1.1<br>255.255.255.0                                                                                           |                               |                     |          |         |
| Enable IGMP Snoop                                                                                                    | ing                                                                                                    |                               |                     |          |         |
| <ul> <li>Enable LAN side fire</li> <li>Disable DHCP Server</li> <li>Enable DHCP Server</li> <li>Start IP Address:</li> <li>End IP Address:</li> <li>Leased Time (hour):</li> <li>OPTION 42:</li> </ul> | swall<br>r<br>192.168.1.2<br>192.168.1.254<br>14                                                                       |                               |                     |          |         |
| OPTION 66:                                                                                                    |                                                                                                    |                               |                     |          |         |
| OPTION 150:<br>OPTION 160:                                                                                                    |                                                                                                    |                               |                     |          |         |
| Static IP Lease List: (A<br>MAC Address<br>00:1A:92:11:52:85<br>00:14:A5:7A:63:EE<br>70:F1:A1:53:A4:30                                                                                                 | IP Address         Ren           192.168.1.2         [           192.168.1.3         [           192.168.1.4         [ | es can be configured)<br>nove |                     |          |         |
| Add Entries                                                                                                    | Remove Entries                                                                                                    |                               |                     |          |         |

Configure the second IP Address and Subnet Mask for LAN Interface

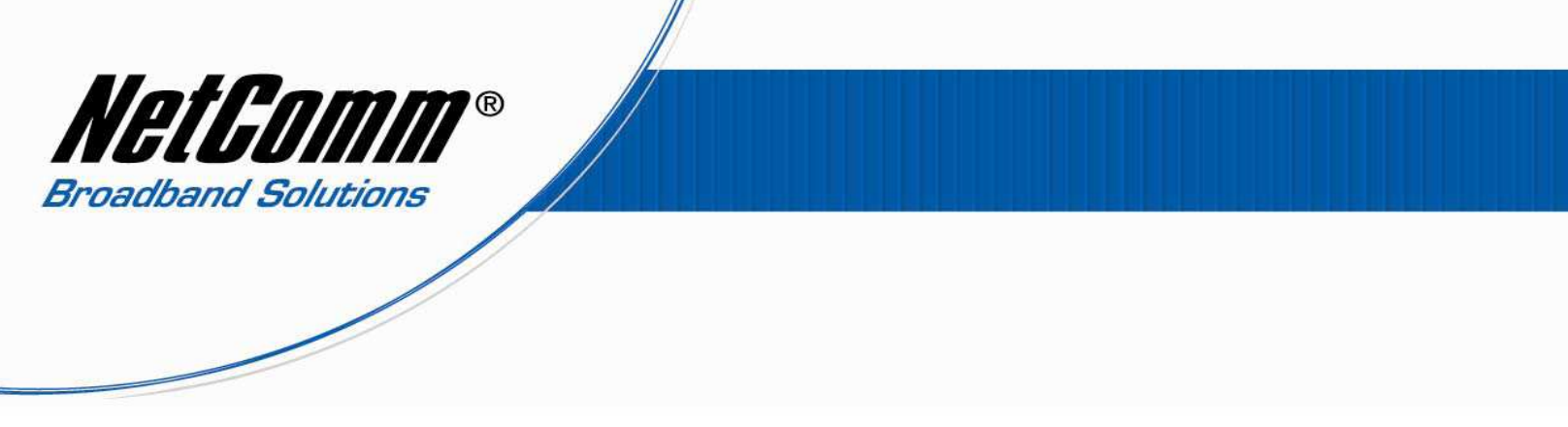

# Quality of Service (QoS) Setup: Part 2 QoS Queue Management Configuration

1. Select Advanced > Quality of Service > Queue Management.

| NET<br>Di | 'COMM GATEWAY"<br>UAI ADSL                                                                                                    | ™ SERIES<br>.2+ / 3G \ | Nireless N                 | I Gateway               | /        | NetGomm |
|-----------|----------------------------------------------------------------------------------------------------|------------------------|----------------------------|-------------------------|----------|---------|
|           | Basic                                                                                                    | 3G Settings            | Wireless                   | Management              | Advanced | Status  |
|           | QoS Queue Management Configuration                                                                                                    |                        |                            |                         |          |         |
|           | If Enable QoS checkbox is selected, choose a default DSCP mark to automatically mark incoming traffic without reference to a particular classifier. Click<br>'Apply/Save' button to save it. |                        |                            |                         |          |         |
|           | Note: If Enable Qos                                                                                                    | checkbox is not selec  | cted, all QoS will be disa | bled for all interfaces |          |         |
|           | Note: The default DSCP mark is used to mark all egress packets that do not match any classification rules.                                                                                   |                        |                            |                         |          |         |
|           | 🔽 Enable QoS                                                                                                    |                        |                            |                         |          |         |
|           | Select Default DSCP N                                                                                                    | Mark default(000000)   | •                          |                         |          |         |
|           |                                                                                                    |                        | [                          | Apply/Save              |          |         |

- 2. Check the **"Enable QoS**" checkbox.
- 3. Set the "Select Default DSCP Mark" to default(000000).
- 4. Press the **Apply/Save** button.

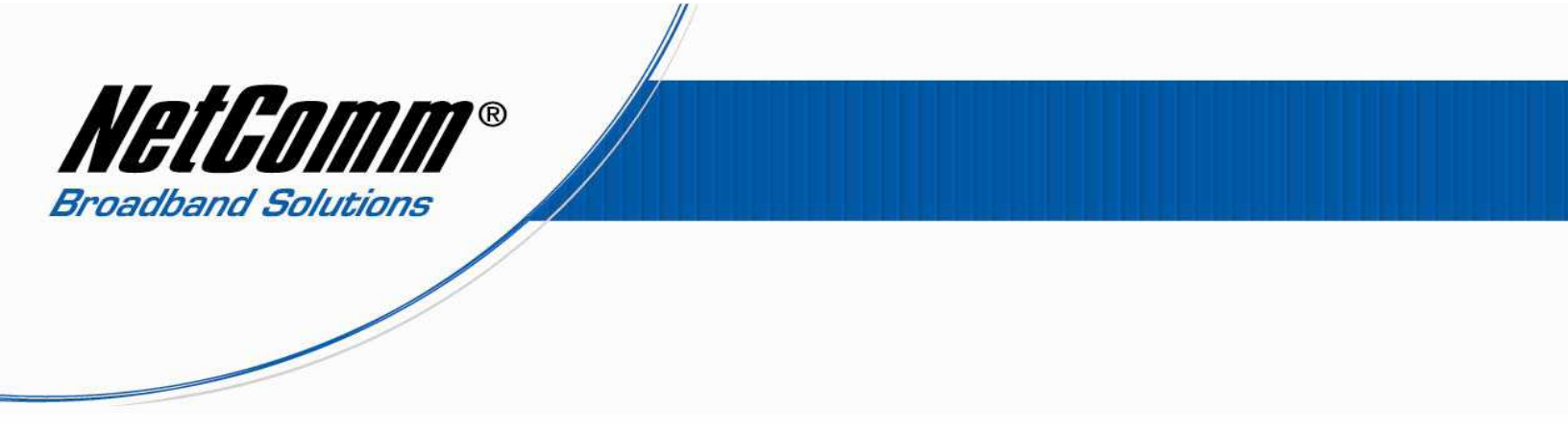

# Quality of Service (QoS) Setup: Part 3 QoS Queue Setup

## 1. Select Advanced > Quality of Service > Queue Setup.

| NETCOMM GATEWAYT<br>Dual ADSL                   | ™ SEF<br>.2+                                                                                                    | res<br>- / 3G | i Wirel    | ess N       | Gatew        | /ay     |         |        | HetGomm |
|-------------------------------------------------|----------------------------------------------------------------------------------------------------|---------------|------------|-------------|--------------|---------|---------|--------|---------|
| Basic                                           | 3G                                                                                                    | Settings      | Wireless   |             | Management   | Ac      | lvanced | Status |         |
| <b>QoS Queue Setup</b><br>If you disable WMM fu | QoS Queue Setup A maximum 16 entries can be configured.<br>If you disable WMM function in the Wireless Page, queues related to wireless will not take effect |               |            |             |              |         |         |        |         |
| Name                                            | Key                                                                                                    | Interface     | Precedence | DSL Latency | PTM Priority | Enable  | Remove  |        |         |
| WMM Voice Priority                              | 1                                                                                                    | wl0           | 1          |             |              | Enabled |         | •      |         |
| WMM Voice Priority                              | 2                                                                                                    | wl0           | 2          |             |              | Enabled |         | •      |         |
| WMM Video Priority                              | 3                                                                                                    | wl0           | 3          |             |              | Enabled |         | •      |         |
| WMM Video Priority                              | 4                                                                                                    | wl0           | 4          |             |              | Enabled |         |        |         |
| WMM Best Effort                                 | 5                                                                                                    | wl0           | 5          |             |              | Enabled |         |        |         |
| WMM Background                                  | 6                                                                                                    | wl0           | 6          |             |              | Enabled |         |        |         |
| WMM Background                                  | 7                                                                                                    | wl0           | 7          |             |              | Enabled |         |        |         |
| WMM Best Effort                                 | 8                                                                                                    | wl0           | 8          |             |              | Enabled |         |        |         |
| Add Enable Re                                   | move                                                                                                    | ]             |            |             |              | -       | ·       | 2      |         |

2. Press the **Add** button.

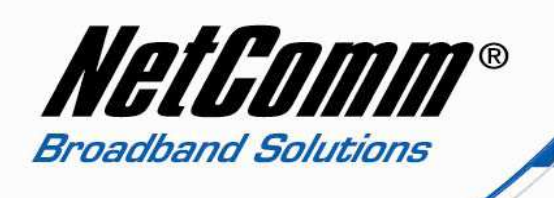

3. The first queue we will create is for high priority QoS. Enter a **Name** to reflect this. In the example below the name is simply High\_Priority.

| NETCOMM GATEWAY <sup>TI</sup><br>Dual ADSL | ×series<br>2+ / 3G V | Vireless N | l Gateway  | /        | NetGomm |
|--------------------------------------------|----------------------|------------|------------|----------|---------|
| Basic                                      | 3G Settings          | Wireless   | Management | Advanced | Status  |

#### **QoS Queue Configuration**

The screen allows you to configure a QoS queue entry and assign it to a specific network interface. Each of the queues can be configured for a specific precedence. The queue entry configured here will be used by the classifier to place ingress packets appropriately. **Note: Lower integer values for precedence imply higher priority for this queue relative to others** Click 'Apply/Save' to save and activate the queue.

| Name:        | High_Priority     |
|--------------|-------------------|
| Enable:      | Enable 🔻          |
| Interface:   | pppoa0(0_0_100) - |
| Precedence:  | 1 •               |
| DSL Latency: | Path0 -           |

Apply/Save

- 4. Set the Enable option to "Enable".
- 5. Set the **Interface**. For Australian users select pppoe(0\_8\_35). For New Zealand users select pppoa(0\_0\_100).
- 6. Set the **Precedence** to "1". (1 being the highest priority, 3 being lowest priority).
- 7. Set the **DSL Latency** to "Path0".
- 8. Press the **Apply/Save** button.

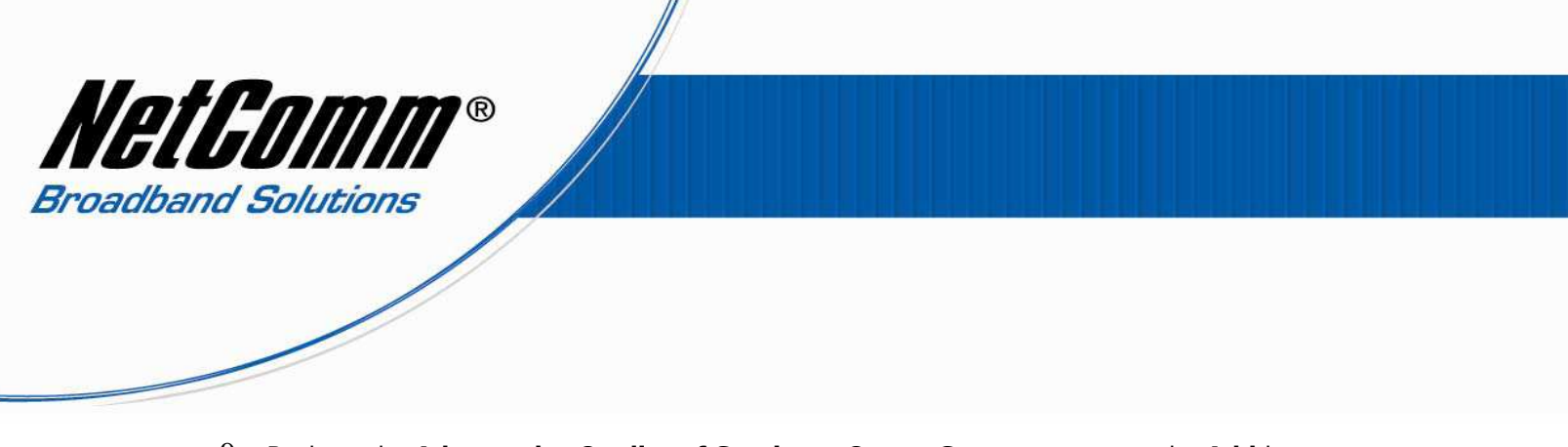

9. Back on the **Advanced** > **Quality of Service** > **Queue Setup** page press the **Add** button.

| NETCOMM GATEWAY"<br>Dual ADSL | ™ SERIES<br>2+ / 3G \ | Vireless N | l Gateway  | /        | NetGomm |
|-------------------------------|-----------------------|------------|------------|----------|---------|
| Basic                         | 3G Settings           | Wireless   | Management | Advanced | Status  |

#### **QoS Queue Configuration**

The screen allows you to configure a QoS queue entry and assign it to a specific network interface. Each of the queues can be configured for a specific precedence. The queue entry configured here will be used by the classifier to place ingress packets appropriately. **Note: Lower integer values for precedence imply higher priority for this queue relative to others** Click 'Apply/Save' to save and activate the queue.

| Name:        | Medium_Priority   |
|--------------|-------------------|
| Enable:      | Enable -          |
| Interface:   | pppoa0(0_0_100) - |
| Precedence:  | 2 🔹               |
| DSL Latency: | Path0 🔻           |

Apply/Save

- 10. Enter a Name to reflect a QoS queue of Medium\_Priority.
- 11. Set the **Enable** option to "**Enable**".
- 12. Set the **Interface**. For Australian users select pppoe(0\_8\_35), for New Zealand users select pppoa(0\_0\_100).
- 13. Set the **Precedence** to "2".
- 14. Set the **DSL Latency** to "**Path0**".
- 15. Press the **Apply/Save** button.

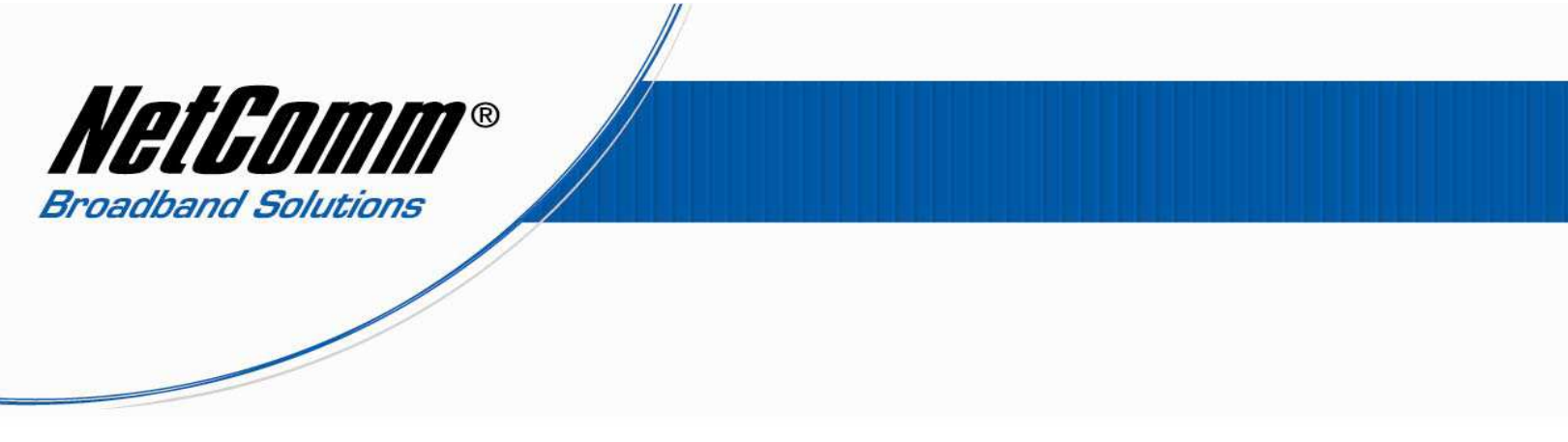

16. Back on the **Advanced** > **Quality of Service** > **Queue Setup** page press the **Add** button.

| NETCOMM GATEWAYTM SERIES Dual ADSL2+ / 3G Wireless N Gateway |             |          |            |          | NetGomm |
|--------------------------------------------------------------|-------------|----------|------------|----------|---------|
| Basic                                                        | 3G Settings | Wireless | Management | Advanced | Status  |

#### **QoS Queue Configuration**

The screen allows you to configure a QoS queue entry and assign it to a specific network interface. Each of the queues can be configured for a specific precedence. The queue entry configured here will be used by the classifier to place ingress packets appropriately. **Note: Lower integer values for precedence imply higher priority for this queue relative to others** Click 'Apply/Save' to save and activate the queue.

| Name:        | Low_Priority      |
|--------------|-------------------|
| Enable:      | Enable 🔻          |
| Interface:   | pppoa0(0_0_100) - |
| Precedence:  | 3 -               |
| DSL Latency: | Path0 -           |

## Apply/Save

- 17. Enter a **Name** to reflect a QoS queue of **Low\_Priority**.
- 18. Set the **Enable** option to "**Enable**".
- 19. Set the **Interface**. For Australian users select pppoe(0\_8\_35), for New Zealand users select pppoa(0\_0\_100).
- 20. Set the **Precedence** to " $\mathbf{3}$ ".
- 21. Set the **DSL Latency** to "**Path0**".
- 22. Press the **Apply/Save** button.

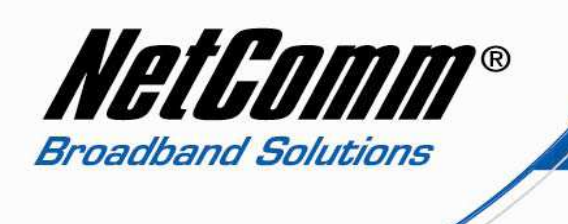

23. The **Advanced** > **Quality of Service** > **Queue Setup** page of the 3G29Wn interface should now resemble the screenshot below.

| COMM GATEWAYTM<br>UALADSL | ' series<br>2+ / 3G V | Vireless N | Gateway    | /        | NetGomm |
|---------------------------|-----------------------|------------|------------|----------|---------|
| Basic                     | 3G Settings           | Wireless   | Management | Advanced | Status  |

QoS Queue Setup -- A maximum 16 entries can be configured.

If you disable WMM function in the Wireless Page, queues related to wireless will not take effect

| Name               | Key | Interface | Precedence | DSL Latency | PTM Priority | Enable   | Remove |
|--------------------|-----|-----------|------------|-------------|--------------|----------|--------|
| WMM Voice Priority | 1   | wl0       | 1          |             |              | Enabled  |        |
| WMM Voice Priority | 2   | wi0       | 2          |             |              | Enabled  |        |
| WMM Video Priority | 3   | wl0       | 3          |             |              | Enabled  |        |
| WMM Video Priority | 4   | wi0       | 4          |             |              | Enabled  |        |
| WMM Best Effort    | 5   | wl0       | 5          |             |              | Enabled  |        |
| WMM Background     | 6   | wi0       | 6          |             |              | Enabled  |        |
| WMM Background     | 7   | wl0       | 7          |             |              | Enabled  |        |
| WMM Best Effort    | 8   | wl0       | 8          |             |              | Enabled  |        |
| High_Priority      | 33  | pppoa0    | 1          | Path0       |              | V        |        |
| Medium_Priority    | 34  | pppoa0    | 2          | Path0       |              | <b>v</b> |        |
| Low_Priority       | 35  | pppoa0    | 3          | Path0       |              |          |        |

Add Enable Remove

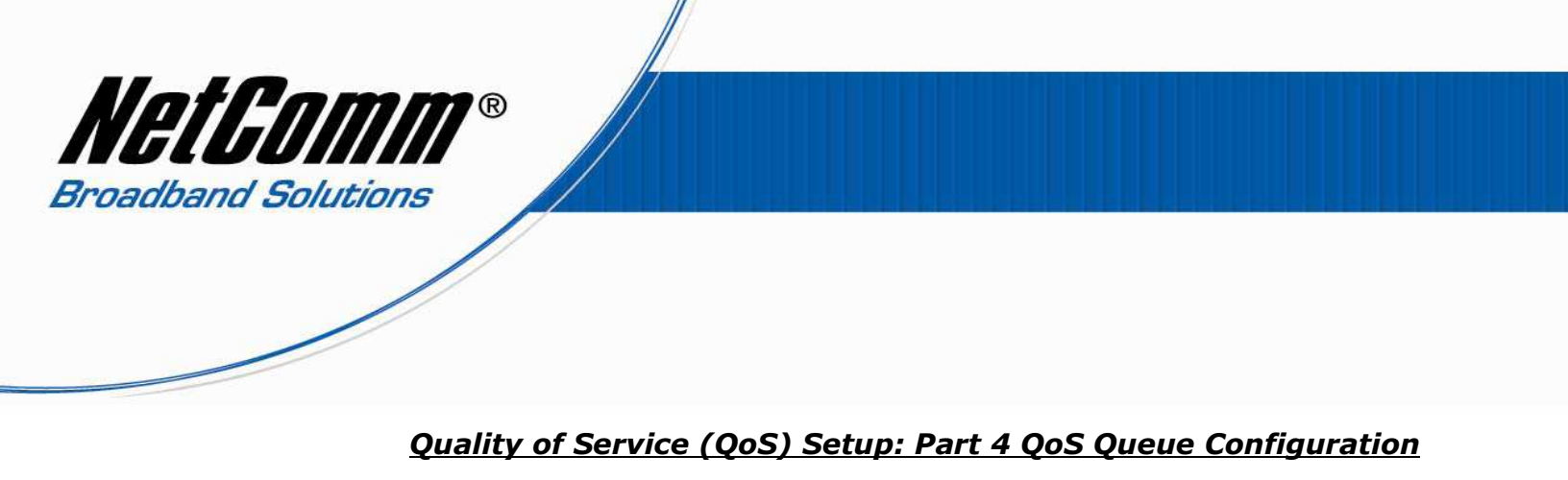

The following steps shows how to setup 3 devices with QoS to a 3G29Wn router, one with high priority QoS settings, one with medium priority QoS settings one with low priority QoS settings.

## High Priority Device QoS Settings

1. Select Advanced > Quality of Service > Queue Configuration.

| al ADSL2+ /                                                                                                    | 3G Wirele                                                                                    | ss N Gatew                                                                               | /ay                                                          | NetComm                                                                           |
|----------------------------------------------------------------------------------------------------|----------------------------------------------------------------------------------------------|------------------------------------------------------------------------------------------|--------------------------------------------------------------|-----------------------------------------------------------------------------------|
| Basic 3G Settin                                                                                                   | gs Wireless                                                                                  | Management                                                                               | Advanced                                                     | Status                                                                            |
| Add Network Traffic Class Ruk                                                                                     | 3                                                                                            |                                                                                          |                                                              |                                                                                   |
| The screen creates a traffic class<br>the IP header DSCP byte. A rule of<br>satisfied for the rule to take effect | rule to classify the upstream<br>onsists of a class name and<br>. Click 'Save/Apply' to save | n traffic, assign queue which<br>at least one condition below.<br>and activate the rule. | defines the precedence and<br>All of the specified condition | the interface and optionally overwrite<br>ons in this classification rule must be |
| Traffic Class Name:                                                                                               |                                                                                              | High_Priority                                                                            |                                                              |                                                                                   |
| Rule Order:                                                                                                    |                                                                                              | Last •                                                                                   |                                                              |                                                                                   |
| Rule Status:                                                                                                    |                                                                                              | Enable +                                                                                 |                                                              |                                                                                   |
| Specify Classification Criteria<br>A blank criterion indicates it is not                                          | used for classification.                                                                     |                                                                                          |                                                              |                                                                                   |
| Class Interface:                                                                                                  |                                                                                              | eth0 👻                                                                                   | _                                                            |                                                                                   |
| Ether Type:                                                                                                    |                                                                                              | IP (0x800) -                                                                             |                                                              |                                                                                   |
| Source MAC Address:                                                                                               |                                                                                              | 00:1A:92:11:52:85                                                                        |                                                              |                                                                                   |
| Source MAC Mask:                                                                                                  |                                                                                              |                                                                                          |                                                              |                                                                                   |
| Destination MAC Address:                                                                                          |                                                                                              |                                                                                          |                                                              |                                                                                   |
| Destination MAC Mask:                                                                                             |                                                                                              |                                                                                          |                                                              |                                                                                   |
| Source IP Address                                                                                                 | -                                                                                            | 192.168.1.2                                                                              |                                                              |                                                                                   |
| Source Subnet Mask:                                                                                               |                                                                                              | 255.255.255.0                                                                            |                                                              |                                                                                   |
| Destination IP Address:                                                                                           |                                                                                              |                                                                                          |                                                              |                                                                                   |
| Destination Subnet Mask:                                                                                          |                                                                                              |                                                                                          |                                                              |                                                                                   |
| Differentiated Service Code Point (                                                                               | DSCP) Check:                                                                                 | EF(101110) -                                                                             |                                                              |                                                                                   |
| Protocol:                                                                                                    |                                                                                              | UDP -                                                                                    |                                                              |                                                                                   |
| UDP/TCP Source Port (port or port                                                                                 | :port):                                                                                      | 5060:5061                                                                                |                                                              |                                                                                   |
| UDP/TCP Destination Port (port or                                                                                 | port:port):                                                                                  | 5060:5061                                                                                |                                                              |                                                                                   |
| Specify Classification Results<br>Must select a classification queue.                                             | A blank mark or tag value r                                                                  | neans no change.                                                                         |                                                              |                                                                                   |
| Assign Classification Queue:                                                                                      |                                                                                              | pppoa0&Prec1&Path0 -                                                                     |                                                              |                                                                                   |
| Mark Differentiated Service Code F                                                                                | Point (DSCP):                                                                                | EF(101110) -                                                                             |                                                              |                                                                                   |
| Mark 802.1p priority:                                                                                             |                                                                                              | 5 +                                                                                      |                                                              |                                                                                   |
| The second second second second second second second second second second second second second second second se   |                                                                                              | 0                                                                                        |                                                              |                                                                                   |
| Tag VLAN ID [0-4094]:                                                                                             |                                                                                              | u                                                                                        |                                                              |                                                                                   |

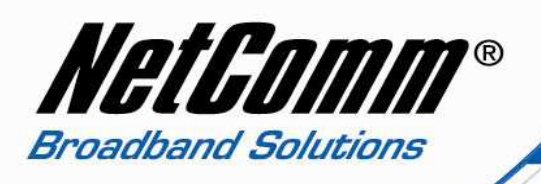

- 2. Set the **Traffic Class Name** for the device you wish to set High Priority QoS for. In the example above the Traffic Class Name is simply called **High\_Priority**.
- 3. Set the Rule Order as "Last".
- 4. Set the Rule Status to "Enable".
- 5. Set the **Class Interface**. Options include **Local** (traffic between devices connected to the 3G29Wn ie in the range 192.168.1.2-254), **eth0** ethernet cable connection, **wl0** wireless connection).
- Select the Ether type. Options include IP(0x800), ARP(0x806), IPv6(0x86DD), PPPoE\_DISC(0x8863), PPPoE\_SES(0x8864), 8865(0x8865), 8866(0x8866), 8021Q(0x8100).
- 7. Enter the **Source MAC Address**, the MAC address of the device you are connecting to the router.
- 8. Enter the **Source MAC Mask**. Also known as a source MAC Address wild card mask. Wildcards are used to mask all or part of a source IP address. Wild card masks specify which bits are used and which bits are ignored. A MAC mask of ff:ff:ff:ff:ff:ff indicates that no bits are important. A MAC mask of 00:00:00:00:00:00:00:00 indicates that all the bits are important. Use 00:00:00:00:00:00:00 or no mask at all.
- 9. Enter the **Destination MAC Address** if the destination is to a single server address and you know what the MAC address is. If you require the destination MAC address to be any address on the internet leave this field blank.
- 10. Enter the **Destination Subnet Mask** of 00:00:00:00:00:00 if you have entered a Destination MAC Address. If you did not enter a Destination MAC Address leave this field blank.
- 11. Enter the **Source IP Address**, the IP address of the device you have connected to the router.
- 12. Enter the **Source MAC Mask** of 255.255.255.0 if you have entered a Source IP address.
- 13. Enter the **Destination IP Address** if the destination IP address is to a single server address. If the destination is required to be any IP address leave this field blank.
- 14. Enter the Destination Subnet Mask of 255.255.255.0 if you entered a (Class 3) Destination IP Address, otherwise leave this field blank.
- 15. Set the Differentiated Service Code Point (DSCP) Check as EF(101110).
- 16. Select the **Protocol.** The above example is for a VoIP ATA so **UDP** for ports 5060 5061 is selected. Other options include **TCP**, **ICMP** and **IGMP**.
- 17. Enter the **UDP/TCP Source Port** (or port range) and **UDP/TCP Destination Port** (or port range) if required.
- 18. Set the **Assign Classification Queue** field. For this queue being of high priority select **pppoa0&Prec1&Path0** or **pppoe0&Prec1&Path0** depending on your type of connection.
- 19. Set the Differentiated Service Code Point (DSCP) as EF(101110). (Expedited forwarding for high priority).
- 20. Mark 802.1p priority as 5. In the scale from 0 -7, 0 is best effort, 6 and 7 are reserved for networking so set the highest priority as 5.
- 21. Set the Tag VLAN ID [0-4094]: to 0.
- 22. Set the **Rate Control (kbps)** if you wish to have a limit to the bandwdth, or else leave this field blank.
- 23. Press the **Apply/Save** button.

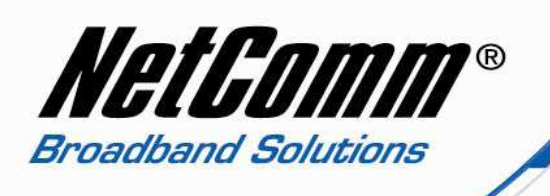

## Medium Priority Device QoS Settings

| icomm cateway"<br>ual ADSL | ° series<br>2+ / 3G V | Vireless N | l Gateway  | /        | NetComm |
|----------------------------|-----------------------|------------|------------|----------|---------|
| Basic                      | 3G Settings           | Wreless    | Management | Advanced | Status  |

### Add Network Traffic Class Rule

The screen creates a traffic class rule to classify the upstream traffic, assign queue which defines the precedence and the interface and optionally overwrite the IP header DSCP byte. A rule consists of a class name and at least one condition below. All of the specified conditions in this classification rule must be satisfied for the rule to take effect. Click 'Save/Apply' to save and activate the rule.

| Traffic Class Name: | Medium_Priority |
|---------------------|-----------------|
| Rule Order:         | Last -          |
| Rule Status:        | Enable 🔻        |

#### Specify Classification Criteria

A blank criterion indicates it is not used for classification.

| Class Interface:                                                                          | eth0 -                          |
|-------------------------------------------------------------------------------------------|---------------------------------|
| Ether Type:                                                                               | IP (0x800)                      |
| Source MAC Address:<br>Ether Type:                                                        | 00:14:A5:7A:63:EE<br>IP (0x800) |
| Source MAC Address:                                                                       | 00:14:A5:7A:63:EE               |
| Source MAC Mask:                                                                          |                                 |
| Destination MAC Address:                                                                  |                                 |
| Destination MAC Mask:                                                                     |                                 |
| Source IP Address -                                                                       | 192.168.1.3                     |
| Source Subnet Mask:                                                                       | 255.255.255.0                   |
| Destination IP Address:                                                                   |                                 |
| Destination Subnet Mask:                                                                  |                                 |
| Differentiated Service Code Point (DSCP) Check:                                           | AF32(011100) -                  |
| Protocol:                                                                                 | TCP -                           |
| UDP/TCP Source Port (port or port:port):                                                  |                                 |
| UDP/TCP Destination Port (port or port:port):                                             |                                 |
| Specify Classification Results<br>Must select a classification queue. A blank mark or tag | value means no change.          |
| Assign Classification Queue:                                                              | pppoa08Prec2&Path0              |
| Mark Differentiated Service Code Point (DSCP):                                            | AE32(011100) -                  |

| Asargin Crasanication Queue:                   |  |
|------------------------------------------------|--|
| Mark Differentiated Service Code Point (DSCP): |  |
| Mark 802.1p priority:                          |  |
| Tag VLAN ID [0-4094]:                          |  |
| Set Rate Control(kbps):                        |  |
|                                                |  |

| 3 | +          |   |
|---|------------|---|
| 1 |            |   |
|   |            |   |
|   | Apply/Save | 1 |

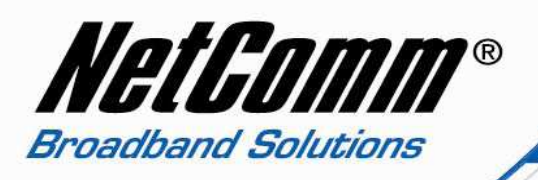

- 24. Select Advanced > Quality of Service > Queue Configuration.
- 25. Set the **Traffic Class Name** for the device you wish to set High Priority QoS for. In the example above the Traffic Class Name is simply called **Medium\_Priority**.
- 26. Set the Rule Order as "Last".
- 27. Set the Rule Status to "Enable".
- 28. Set the **Class Interface**. Options include **Local** (traffic between devices connected to the 3G29Wn ie in the range 192.168.1.2-254), **eth0** ethernet cable connection, **wl0** wireless connection).
- 29. Select the Ether Type. Options include IP(0x800), ARP(0x806), IPv6(0x86DD), PPPoE\_DISC(0x8863), PPPoE\_SES(0x8864), 8865(0x8865), 8866(0x8866), 8021Q(0x8100).
- 30. Enter the **Source MAC Address**, the MAC address of the device you are connecting to the router.
- 31. Enter the **Source MAC Mask**. Also known as a source MAC Address wild card mask. Wildcards are used to mask all or part of a source IP address. Wild card masks specify which bits are used and which bits are ignored. A MAC mask of ff:ff:ff:ff:ff:ff indicates that no bits are important. A MAC mask of 00:00:00:00:00:00:00:00 indicates that all the bits are important. Use 00:00:00:00:00:00:00 or no mask at all.
- 32. Enter the **Destination MAC Address** if the destination is to a single server address and you know what the MAC address is. If you require the destination MAC address to be any address on the internet leave this field blank.
- 33. Enter the **Destination Subnet Mask** of 00:00:00:00:00:00 if you have entered a Destination MAC Address. If you did not enter a Destination MAC Address leave this field blank.
- 34. Enter the **Source IP Address**, the IP address of the device you have connected to the router.
- 35. Enter the **Source MAC Mask** of 255.255.255.0 if you have entered a Source IP address.
- 36. Enter the **Destination IP Address** if the destination IP address is to a single server address. If the destination is required to be any IP address leave this field blank.
- 37. Enter the Destination Subnet Mask of 255.255.255.0 if you entered a (Class 3) Destination IP Address, otherwise leave this field blank.
- 38. Set the **Differentiated Service Code Point (DSCP) Check** as **AF32(011100)**.
- 39. Select the **Protocol.** Options include **TCP**, **UDP**, **ICMP** and **IGMP**.
- 40. Enter the **UDP/TCP Source Port** (or port range) and **UDP/TCP Destination Port** (or port range) if required.
- 41. Set the **Assign Classification Queue** field. For this queue being of high priority select **pppoa0&Prec2&Path0** or **pppoe0&Prec2&Path0** depending on your type of connection.
- 42. Set the Differentiated Service Code Point (DSCP) as AF32(011100). (Assured forwarding for medium priority).
- 43. Mark 802.1p priority to 3. In the scale from 0 -7, 0 is best effort, 6 and 7 are reserved for networking.
- 44. Set the Tag VLAN ID [0-4094]: to 1.
- 45. Set the **Rate Control (kbps)** if you wish to have a limit to the bandwdth, or else leave this field blank.
- 46. Press the **Apply/Save** button.

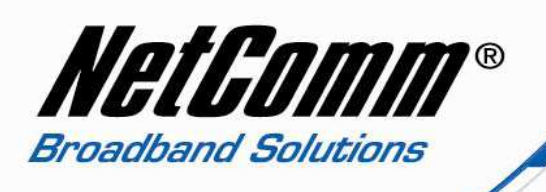

## Low Priority Device QoS Settings

# Dual ADSL2+ / 3G Wireless N Gateway

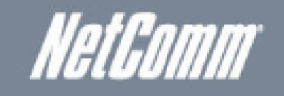

| <br>   |             |           |            |           |        |
|--------|-------------|-----------|------------|-----------|--------|
| Racin  | 36 Sattinas | Wirelass  | Management | Advanced  | Statue |
| Ddall. | ou betunys  | WII CICSS | management | Nuvaliceu | Scaus  |
|        |             |           |            |           |        |

## Add Network Traffic Class Rule

The screen creates a traffic class rule to classify the upstream traffic, assign queue which defines the precedence and the interface and optionally overwrite the IP header DSCP byte. A rule consists of a class name and at least one condition below. All of the specified conditions in this classification rule must be satisfied for the rule to take effect. Click 'Save/Apply' to save and activate the rule.

| Fruinc Glass Nume. | Traf | ffic | Clas | ss N | am | e: |
|--------------------|------|------|------|------|----|----|
|--------------------|------|------|------|------|----|----|

| Rui   |   | Or  | d |   | 11 |
|-------|---|-----|---|---|----|
| 1 VUI | 5 | MI. | y | 5 |    |

Rule Status:

| Low_Pric | ority |
|----------|-------|
| Last     | •     |
| Enable   |       |

## Specify Classification Criteria

A blank criterion indicates it is not used for classification.

| Class Interface:                                | wl0 👻             |  |  |  |  |  |
|-------------------------------------------------|-------------------|--|--|--|--|--|
| Ether Type:                                     | IP (0x800)        |  |  |  |  |  |
| Source MAC Address:                             | 70:F1:A1:53:A4:3D |  |  |  |  |  |
| Source MAC Mask:                                |                   |  |  |  |  |  |
| Destination MAC Address:                        |                   |  |  |  |  |  |
| Destination MAC Mask:                           |                   |  |  |  |  |  |
| Source IP Address 🔹                             | 192.168.1.4       |  |  |  |  |  |
| Source Subnet Mask:                             | 255.255.255.0     |  |  |  |  |  |
| Destination IP Address:                         |                   |  |  |  |  |  |
| Destination Subnet Mask:                        |                   |  |  |  |  |  |
| Differentiated Service Code Point (DSCP) Check: | AF11(001010) -    |  |  |  |  |  |
| Protocol:                                       | TCP -             |  |  |  |  |  |
| UDP/TCP Source Port (port or port:port):        |                   |  |  |  |  |  |
| UDP/TCP Destination Port (port or port:port):   |                   |  |  |  |  |  |

Must select a classification queue. A blank mark or tag value means no change.

| Mark Differentiated Service Code Point (DSCP): |                |
|------------------------------------------------|----------------|
| Mark Differendated Dervice Code Fullic (DDCF). | AFTI(001010) - |
| Mark 802.1p priority:                          | 0 -            |
| Tag VLAN ID [0-4094]:                          | 2              |
| Set Rate Control(kbps):                        | 200            |

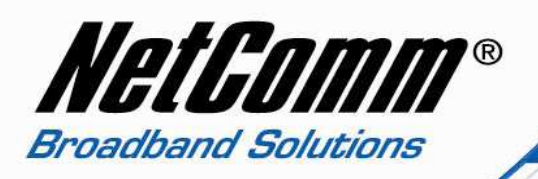

- 47. Select Advanced > Quality of Service > Queue Configuration.
- 48. Set the **Traffic Class Name** for the device you wish to set High Priority QoS for. In the example above the Traffic Class Name is simply called **Low\_Priority**.
- 49. Set the Rule Order as "Last".
- 50. Set the Rule Status to "Enable".
- 51. Set the **Class Interface**. Options include **Local** (traffic between devices connected to the 3G29Wn ie in the range 192.168.1.2-254), **eth0** ethernet cable connection, **wl0** wireless connection).
- 52. Select the Ether Type. Options include IP(0x800), ARP(0x806), IPv6(0x86DD), PPPoE\_DISC(0x8863), PPPoE\_SES(0x8864), 8865(0x8865), 8866(0x8866), 8021Q(0x8100).
- 53. Enter the **Source MAC Address**, the MAC address of the device you are connecting to the router.
- 54. Enter the **Source MAC Mask**. Also known as a source MAC Address wild card mask. Wildcards are used to mask all or part of a source IP address. Wild card masks specify which bits are used and which bits are ignored. A MAC mask of ff:ff:ff:ff:ff:ff indicates that no bits are important. A MAC mask of 00:00:00:00:00:00:00:00 indicates that all the bits are important. Use 00:00:00:00:00:00:00 or no mask at all.
- 55. Enter the **Destination MAC Address** if the destination is to a single server address and you know what the MAC address is. If you require the destination MAC address to be any address on the internet leave this field blank.
- 56. Enter the **Destination Subnet Mask** of 00:00:00:00:00:00 if you have entered a Destination MAC Address. If you did not enter a Destination MAC Address leave this field blank.
- 57. Enter the **Source IP Address**, the IP address of the device you have connected to the router.
- 58. Enter the **Source MAC Mask** of 255.255.255.0 if you have entered a Source IP address.
- 59. Enter the **Destination IP Address** if the destination IP address is to a single server address. If the destination is required to be any IP address leave this field blank.
- 60. Enter the Destination Subnet Mask of 255.255.255.0 if you entered a (Class 3) Destination IP Address, otherwise leave this field blank.
- 61. Set the **Differentiated Service Code Point (DSCP) Check** as **AF11(001010)**.
- 62. Select the **Protocol.** Options include **TCP**, **UDP**, **ICMP** and **IGMP**.
- 63. Enter the **UDP/TCP Source Port** (or port range) and **UDP/TCP Destination Port** (or port range) if required.
- 64. Set the **Assign Classification Queue** field. For this queue being of high priority select **pppoa0&Prec3&Path0** or **pppoe0&Prec3&Path0** depending on your type of connection.
- 65. Set the Differentiated Service Code Point (DSCP) as AF11(001010). (Assured forwarding for low priority).
- 66. **Mark 802.1p priority** to **0.** In the scale from 0 -7, 0 is best effort, 6 and 7 are reserved for networking.
- 67. Set the Tag VLAN ID [0-4094]: to 2.
- 68. Set the **Rate Control (kbps)** if you wish to have a limit to the bandwdth, or else leave this field blank. In the example screenshot above a limit of 200 kbps has been entered.
- 69. Press the **Apply/Save** button.

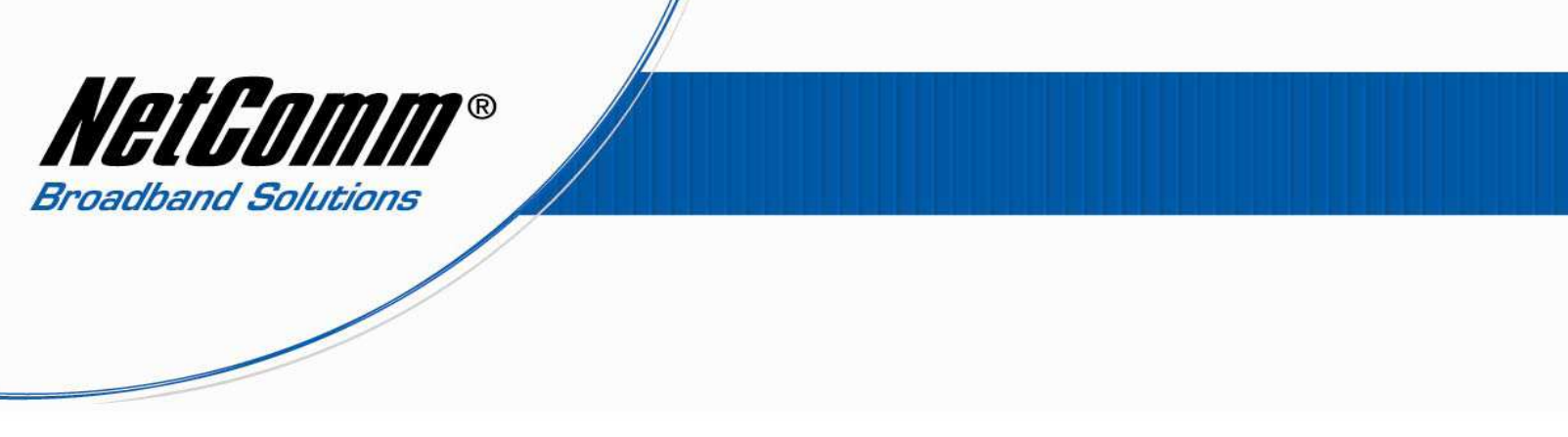

70. Select **Advanced** > **Quality of Service** > **Queue Classification**. You should now have QoS entries similar to the screenshot below.

| NET | COMM GATEWAYTN<br>UAI ADSL | * series<br>2+ / 3G V | Vireless N | l Gateway  | /        | NetGomm |
|-----|----------------------------|-----------------------|------------|------------|----------|---------|
|     | Basic                      | 3G Settinas           | Wireless   | Management | Advanced | Status  |

QoS Classification Setup -- A maximum 32 entries can be configured.

Choose Add or Remove to configure network traffic classes.

If you disable WMM function in the Wireless Page, classification related to wireless will not take effect

|                 | CLASSIFICATION CRITERIA |               |               |                   |                 |                |                |       | CLASSIFICATIO |           |               |                 |              |              |                |
|-----------------|-------------------------|---------------|---------------|-------------------|-----------------|----------------|----------------|-------|---------------|-----------|---------------|-----------------|--------------|--------------|----------------|
| Class Name      | Order                   | Class<br>Intf | Ether<br>Type | SrcMAC/ Mask      | DstMAC/<br>Mask | SrcIP/ Mask    | DstIP/<br>Mask | Proto | Src Port      | Dst Port  | DSCP<br>Check | 802.1P<br>Check | Queue<br>Key | DSCP<br>Mark | 802.1P<br>Mark |
| High_Priority   | 1                       | eth0          | IP            | 00:1A:92:11:52:B5 |                 | 192.168.1.2/24 |                | UDP   | 5060:5061     | 5060:5061 | EF            |                 | 33           | EF           | 5              |
| Medium_Priority | 2                       | eth0          | IP            | 00:14:A5:7A:63:EE |                 | 192.168.1.3/24 |                | тср   |               |           | AF32          |                 | 34           | AF32         | 3              |
| Low_Priority    | 3                       | wl0           | IP            | 70:F1:A1:53:A4:3D |                 | 192.168.1.4/24 |                | тср   |               |           | AF11          |                 | 35           | AF11         | 0              |

Add Enable Remove

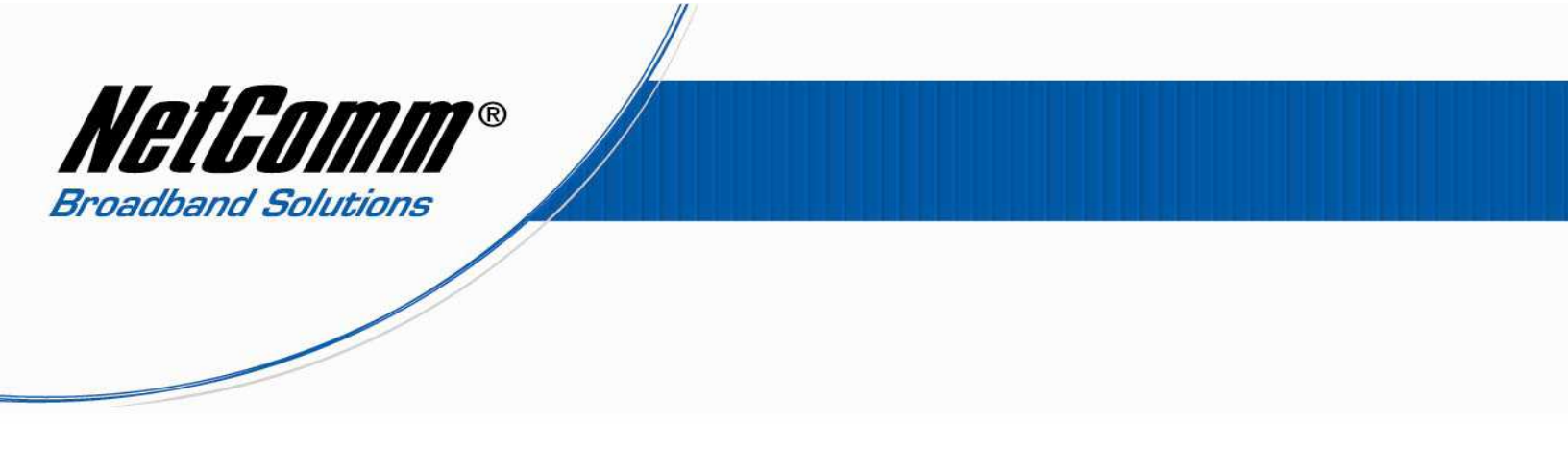

71. Select Management > Save/Reboot.

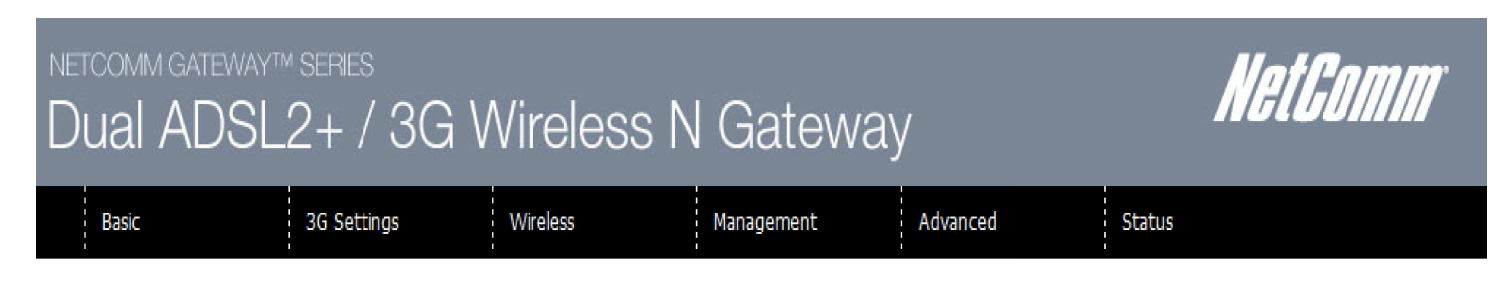

Click the button below to reboot the router.

| D -   |      |  |
|-------|------|--|
| KA    | noor |  |
| 1.772 | 0000 |  |

72. Press the **Reboot** button and wait while the 3G29Wn reboots to enable the new QoS settings.